#### **Contents**

| Purpose                                 | . 2 |
|-----------------------------------------|-----|
| Trigger(s)                              | . 2 |
| Prerequisites                           | . 2 |
| Helpful Hints                           | . 2 |
| Definitions                             | . 2 |
| Create Approved Supplier                | . 3 |
| Definition                              | . 3 |
| Trigger                                 | . 3 |
| Prerequisites                           | . 3 |
| Procedure                               | . 3 |
| Access the Supplier                     | . 4 |
| Actions to Create the Approved Supplier | . 6 |
| Add the Approvals for the Supplier      | . 8 |
| Part                                    | 12  |
| Operation                               | 13  |
| Class                                   | 14  |
| Customer                                | 15  |
| Access the Part                         | 16  |
| Actions to Create the Approved Supplier | 17  |
| Add the Approvals for the Supplier      | 19  |

Crawford Software "Bringing Software and Manufacturing Together"

Business Process Approved Suppliers.docx Page 1 of 23 © 2017 Crawford Software Consulting, Inc. This document is proprietary and the contents are the exclusive property of CSCI. This document may not be reproduced in any form without written permission from CSCI.

## Purpose

Use this procedure to create and maintain approved suppliers specific to a part, part class or a customer record.

# Trigger(s)

A new purchase part master is created, or you are purchasing an existing part from a new supplier. You are only allowed to purchase from this supplier for specific parts, part class, sub-contract operation, or customer.

## **Prerequisites**

Supplier has been created and released.

Part has been created and active within the system.

Part class exists if the approval is specific for a part class.

Sub-contract operation exists if the approval is specific for an outside/sub-contract operation.

Customer exists if the approval is going to be that the supplier is approved for any part or operation linked to the customer.

## **Helpful Hints**

- Remember that you can right click on a field to drill into more details. Right click on the part number to find out on hand inventory, time phase inventory and other information.
- Supplier... Buttons are used to perform a search for a valid value
- Fields that have a pull down beside them indicate that there is a valid list of values that you can select from. You can enter the value by typing if you already know the value.

Type: Purchased Ŧ

- Clicking on the small upside down triangle on the New Icon will provide a pull down menu for creating new portions of the part, such as adding a plant, warehouse or location.
- Remember to use field help to find out more detail about a field that is not defined in this manual. Help ⇒ Field Help

## Definitions

In the table following a screen capture there is a column labeled R/O/D. The value in this column is to inform you if entry in this field is R-Required; O - Optional; D- Display only, you cannot change the value.

Crawford Software Bringing Software and Manufacturing Together

Business Process Approved Suppliers.docx

Page 2 of 23 © 2017 Crawford Software Consulting, Inc. This document is proprietary and the contents are the exclusive property of CSCI. This document may not be reproduced in any form without written permission from CSCI.

# **Create Approved Supplier**

### Definition

In this process you will create an approval for a supplier to supply either specific parts, parts of a part • class, sub-contract operation parts, or parts for a specific customer. This process will set the approvals that the supplier will have.

## Trigger

- Create an approval for a specific supplier for a: •
  - o Specific part or parts
  - o Specific part class
  - o Sub-contract operations
  - Parts for a specific customer.
- New requirement to only allow one of the conditions to exist. •

### **Prerequisites**

- The following must exist if the supplier is going to be approved for that element:
  - 0 Part
  - Part class 0
  - 0 Operation
  - Customer 0

#### **Procedure**

- Access the supplier. •
- Actions to create the approved supplier. •
- Add the approvals for the supplier. •
- Access the part •
- Actions to create the approved supplier. •
- Add the approved supplier for the part

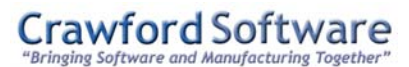

Business Process Approved Suppliers.docx

Page 3 of 23 © 2017 Crawford Software Consulting, Inc. This document is proprietary and the contents are the exclusive property of CSCI. This document may not be reproduced in any form without written permission from CSCI.

#### Access the Supplier

1. Access the transaction using the menu path.

Materials Management ⇒ Purchase Management ⇒ Setup ⇒ Supplier Material Management ⇒ Inventory Management ⇒ Setup ⇒ Supplier Material Management ⇒ Supplier Relationship Management ⇒ Setup ⇒ Supplier Service Management ⇒ Expense Management ⇒ Setup ⇒ Supplier Service Management ⇒ Time Management ⇒ Setup ⇒ Supplier Production Management ⇒ Job Management ⇒ Setup ⇒ Supplier Production Management ⇒ Quality Management ⇒ Setup ⇒ Supplier Financial Management ⇒ Accounts Payable ⇒ Setup ⇒ Supplier

Crawford Software "Bringing Software and Manufacturing Together"

Business Process Approved Suppliers.docx

Page 4 of 23 © 2017 Crawford Software Consulting, Inc. This document is proprietary and the contents are the exclusive property of CSCI. This document may not be reproduced in any form without written permission from CSCI.

Epicor

Crawford Software

| Menu                                                             |                           |                          |
|------------------------------------------------------------------|---------------------------|--------------------------|
|                                                                  |                           |                          |
| EPIC01, Epic Corporation Sector 2010 EPIC02, Epicor Distribution | Material Management > Pur | chase Management > Setup |
| S EPIC03. Epicor USA                                             | 🖾 Buyer                   | 🖾 Supplier Price List    |
| S EPIC04, Epicor Financial Co.                                   | 🖾 Cents Override          | 🖾 Tax Authority          |
| S EPIC05, Epicor Europe                                          | Country                   | 🖾 Tax Jurisdiction       |
| EPIC06, Epicor Education                                         | 🖾 Custom Tax Algorithm    | 🕮 Tax Liability          |
| < Evanston                                                       | Demand History            | 🗐 Tax Report Category    |
| 🖌 🧲 Los Angeles                                                  | 🖾 ғов                     | 🕮 Тах Туре               |
| 🔺 늘 Sales Management                                             | 🗐 HS Commodity            | 🕮 иом                    |
| E Service Management                                             | Import Preference Schem   | e 📕 UOM Class            |
| 🕨 늘 Production Management                                        | 🗐 Import Tariff           |                          |
| 🔺 늘 Material Management                                          | 🗐 Legal Text              |                          |
| 🕨 🚞 Inventory Management                                         | 🗐 Lifecycle               |                          |
| 🕨 🚞 Shipping / Receiving                                         | 🖲 Manufacturer            |                          |
| 🔺 🚞 Purchase Management                                          | 🖲 Memo Category           |                          |
| and Setup                                                        | Miscellaneous Charge/Cri  | edit                     |
| 😁 General Operations                                             | C Part                    |                          |
| 📛 Reports                                                        | Part Class                |                          |
| 🕨 늘 Purchase Contracts Management                                | Person / Contact          |                          |
| 🖻 💳 Data Collection                                              |                           |                          |
| 🖻 늘 Advanced Material Management                                 |                           |                          |
| 🖻 🚔 Supplier Relationship Management                             |                           |                          |
| 🖻 📛 Financial Management                                         |                           |                          |
| ▶ 늘 Executive Analysis                                           |                           |                          |
| ▶ 🚞 System Setup                                                 |                           |                          |
| System Management                                                |                           |                          |
| < Main                                                           |                           |                          |

# Crawford Software "Bringing Software and Manufacturing Together"

Business Process Approved Suppliers.docx Page 5 of 23 © 2017 Crawford Software Consulting, Inc. This document is proprietary and the contents are the exclusive property of CSCI. This document may not be reproduced in any form without written permission from CSCI.

On the main screen enter the Supplier ID and press TAB. If you do not know the supplier ID you can click on the Supplier... button to search for the supplier.

| Supplier Maintenance        | And the second second second second second second second second second second second second second second second |                                          |
|-----------------------------|----------------------------------------------------------------------------------------------------|------------------------------------------|
| File Edit Tools Actions Hel | lp 🗸                                                                                                    |                                          |
| (]·≝× ଲ □ 0 Ø               | 🛷 😹 🙆 🛱 📭 🚬 👪 🚺 🖣 J.I.T. Machine & Fabrication                                                                   |                                          |
| Supplier 🕂 S                | Supplier Maintenance                                                                                             | <del></del>                              |
| Suppliers                   | Supplier Purchase Points Contacts Bank/Remit To Attributes SRM                                                   | Manifest Info GL Controls Tax Exemptions |
| J.T. Machine & Pabricatio   | Detail Address Comments Address Format RoHS Search Cross-Re                                                      | sferences                                |
|                             | Supplier Statu                                                                                                   | 8                                        |
|                             | Supplier JITMACH Change ID                                                                                       | Global Lock:                             |
|                             | Name: J.I.T. Machine & Fabrication                                                                               |                                          |
|                             |                                                                                                    |                                          |
|                             | Currency: United States Dollar                                                                                   | Inter-Company:                           |
|                             | Language English/United States                                                                                   | Consolidated Purchasing:                 |
|                             | Tax Liability                                                                                                    | Approved:                                |
|                             | Tay Authority                                                                                                    | Inspection Required:                     |
|                             |                                                                                                    | Hold Payments:                           |
|                             | Tax ID:                                                                                                    | Inactive:                                |
|                             | Supplier Information                                                                                             |                                          |
|                             | Acct Ref: CSCI Grou                                                                                              | Ip: Outside Vendor                       |
|                             | Country Entry: Term                                                                                              | IS: C.O.D                                |
|                             | Calendar Ship Vi                                                                                                 | ia: UPS Ground                           |
|                             | FO                                                                                                    | B: Ex Works                              |
|                             | Supplier Due Date Horizon: 0                                                                                     | Minimum Order Value: 0.00                |
|                             | Payment Metho                                                                                                    | d: AP Check Payment                      |
|                             | Print Options                                                                                                    |                                          |
|                             | Labels: 🗹 Payment Reportin                                                                                       | ng: 🔽                                    |
|                             | Accounting                                                                                                    |                                          |
|                             | One Invoice per Check: 🗖                                                                                         |                                          |
|                             |                                                                                                    |                                          |
| < E                         |                                                                                                    |                                          |
| Ready                       |                                                                                                    |                                          |

#### Actions to Create the Approved Supplier

Click on the Actions menu Actions and select Approved Suppliers

Crawford Software "Bringing Software and Manufacturing Together"

Business Process Approved Suppliers.docx

Page 6 of 23 © 2017 Crawford Software Consulting, Inc. This document is proprietary and the contents are the exclusive property of CSCI. This document may not be reproduced in any form without written permission from CSCI.

| Business Proce     | ess Procedu | ıre - Appro  | ved Suppli   | er            |             | Cra        | wford Software |
|--------------------|-------------|--------------|--------------|---------------|-------------|------------|----------------|
| C Supplier Mainter | nance       |              |              |               |             |            |                |
| File Edit Tools    | Actions - H | elp 🗸        |              |               |             |            |                |
| 🗋 - ڬ 🗙 💵          | 🔯 Approve   | ed Suppliers | n 🖞          | . m k         | 🖣 J.I       | .T. Machir | 1e & F;        |
| Supplier           | 🖾 Price Li  | st           | ance         |               |             |            |                |
| Suppliers          | 🗂 Link Su   | pplier       | hase Points  | Contacts      | Bank/Rer    | mitTo A    | ttribute       |
| J.I.T. Machine     | 🖉 Attachm   | ients        | s Comme      | nts Addres    | s Format    | RoHS S     | Search         |
|                    | 🖵 Memo      |              |              |               |             |            |                |
|                    | 🛄 Change    | Log          | Supplier     | JITMA         | СН          | Change I   | D              |
|                    |             |              | Nar          | me: J.I.T. N  | lachine & F | abrication | 1              |
|                    |             | Language /   | Тах          |               |             |            |                |
|                    |             | (            | Currency: Un | ited States D | ollar       |            | •              |
|                    |             | La           | anguage: En  | glish/United  | States      |            | •              |

The Approved Supplier Maintenance window will display.

Crawford Software "Bringing Software and Manufacturing Together"

Business Process Approved Suppliers.docx Page 7 of 23 © 2017 Crawford Software Consulting, Inc. This document is proprietary and the contents are the exclusive property of CSCI. This document may not be reproduced in any form without written permission from CSCI.

| Business | Process | Procedure | e - App | roved S | Suppli | er |
|----------|---------|-----------|---------|---------|--------|----|
|          |         |           |         |         |        |    |

| File Edit Tools Actions Help   Image: Control of the state of the state of the s | 📑 Approved Supplier Maintenance - Supplier: JITMACH 💷 💻 |             |
|----------------------------------------------------------------------------------------------------|---------------------------------------------------------|-------------|
| Approved Supplier Maintenance     Approved Supplier Maintenance     Detail   List   Supplier   Name:   Approved Attributes   Customer   Name:   Type:   Part Number   Description:   Operation   Operation   Description:                                                                                                    | File Edit Tools Actions Help 🗸                          |             |
| Approved Supplier Maintenance 4   Detail List   Supplier Image: Image: I                                                 | │ <b>│ └│ × ∅ ∢</b> × ᄵ ╚                               | »<br>▼      |
| Detail       List       Supplier Parts         Supplier       Name:         Name:       Supproved Attributes         Customer       Name:         Name:       Supplier Parts         Part Number       Part Class         Description:       Supplier Part Class         Operation       Description:         Description:       Supplier Part Class         Description:       Supplier Part Class         Description:       Supplier Part Part Part Part Part Part Part Par                                                                                                    | Approved Supplier Maintenance                           | <del></del> |
| SupplierName:Approved AttributesCustomerName:Type:Type:Part NumberDescription:Part ClassDescription:OperationDescription:                                                                                                    | Detail List Supplier Parts                              |             |
| Name:Approved AttributesCustomerName:Type:Type:Part NumberDescription:Part ClassDescription:OperationDescription:                                                                                                    | Supplier                                                |             |
| Approved Attributes         Customer         Name:         Type:         Part Number         Description:         Part Class         Description:         Operation         Description:                                                                                                    | Name:                                                   |             |
| CustomerName:Type:Part NumberDescription:Part ClassDescription:OperationDescription:                                                                                                    | Approved Attributes                                     |             |
| Name:Type:Part NumberDescription:Part ClassDescription:OperationDescription:                                                                                                    | Customer                                                |             |
| Type:Part NumberDescription:Part ClassDescription:OperationDescription:                                                                                                    | Name:                                                   |             |
| Part NumberDescription:Part ClassDescription:OperationDescription:                                                                                                    | Туре:                                                   |             |
| Description:       Image: Class         Part Class       Image: Class         Description:       Image: Class         Operation       Image: Class         Description:       Image: Class                                                                                                    | Part Number                                             |             |
| Part Class       Description:       Operation       Description:                                                                                                    | Description:                                            |             |
| Description:<br>Operation<br>Description:                                                                                                    | Part Class                                              |             |
| Operation Description:                                                                                                    | Description:                                            |             |
| Description:                                                                                                    | Operation                                               |             |
|                                                                                                    | Description:                                            |             |
|                                                                                                    |                                                         |             |
| Produ                                                                                                    | Banda                                                   |             |

## Add the Approvals for the Supplier

If there are no approvals for this supplier already, create a new one.

Follow the Menu Path:

New ⇒ New Approved Supplier:

Crawford Software "Bringing Software and Manufacturing Together"

Business Process Approved Suppliers.docx Page 8 of 23 © 2017 Crawford Software Consulting, Inc. This document is proprietary and the contents are the exclusive property of CSCI. This document may not be reproduced in any form without written permission from CSCI.

#### **Business Process Procedure - Approved Supplier** 🗂 Approved Supplier Maintenance - Supplier: JITMACH 😐 😐 х File Edit Tools Help 🗸 ኤ ሪ ቤ » • ď1 55 × 5 Ð € ŕ٦ 21 ත් . д New Approved Supplier Supplier. Name: Approved Attributes Customer.. Name: Type: Part Number. Description: Part Class. Description: Operation.. Description: Ready

Crawford Software "Bringing Software and Manufacturing Together"

Business Process Approved Suppliers.docx

Page 9 of 23 © 2017 Crawford Software Consulting, Inc. This document is proprietary and the contents are the exclusive property of CSCI. This document may not be reproduced in any form without written permission from CSCI.

Approved Supplier initial ADD screen after selecting New Approved Supplier:

| 📁 Approved Supplier Maintenance - Supplier: JITMACH 💷 💻 |              |
|---------------------------------------------------------|--------------|
| 📱 File Edit Tools Actions Help 🗸                        | Π            |
| Ĺ·≝×∽∢×ĉĉ °, ₩, €⊝                                      | »<br>▼       |
| Approved Supplier Maintenance                           | <del>դ</del> |
| Detail List Supplier Parts                              |              |
| Supplier                                                |              |
| Name: J.I.T. Machine & Fabrication                      |              |
| Approved Attributes                                     |              |
| Customer                                                |              |
| Name:                                                   |              |
| Type: Part                                              |              |
| Part Number                                             |              |
| Description:                                            |              |
| Part Class                                              |              |
| Description:                                            |              |
| Operation                                               |              |
| Description:                                            |              |
|                                                         |              |
|                                                         |              |
| Ready                                                   | 1            |

Crawford Software "Bringing Software and Manufacturing Together"

Business Process Approved Suppliers.docx Page 10 of 23 © 2017 Crawford Software Consulting, Inc. This document is proprietary and the contents are the exclusive property of CSCI. This document may not be reproduced in any form without written permission from CSCI.

#### **Business Process Procedure - Approved Supplier**

| Field Name  | R/O/D | Description                                                                                                    |  |
|-------------|-------|----------------------------------------------------------------------------------------------------|--|
| Supplier    | R     | The Supplier ID for whom you are creating the Approvals.                                                                                                    |  |
| Name        | D     | The Name of the Supplier.                                                                                                    |  |
| Customer    | O/R   | If the Type selected is Customer then this field is required<br>and identifies the Customer ID that this supplier is approved<br>to have parts purchased for that are specific to the<br>customer. |  |
| Name        | D     | The display of the full name of the customer                                                                                                    |  |
| Туре        | R     | <ul> <li>Specifies the Approval type that you are setting up on this specific supplier. Approval types are:</li> <li>Part</li> <li>Operation</li> <li>Class</li> <li>Customer</li> </ul>           |  |
| Part Number | O/R   | If the Type is Part then this field is required and identifies the part that this supplier is approved for.                                                                                        |  |
| Description | D     | If the Type was Part and the part number is entered this wi<br>be a display of the part numbers description from the part<br>master.                                                               |  |
| Part Class  | O/R   | If the Type is Part Class then this field is required and identifies the part class that this supplier is approved to purchase materials that are associated to the class.                         |  |
| Description | D     | This is the description of the part class that has been selected if the Type selected is Part Class.                                                                                               |  |
| Operation   | O/R   | If the Type is Operation then this field is required and identifies the operation that this supplier is approved to purchase items in for.                                                         |  |
| Description | D     | This is the description of the operation that has been selected if the Type selected is Operation.                                                                                                 |  |

Samples of output with each different type filled in:

Crawford Software "Bringing Software and Manufacturing Together"

Business Process Approved Suppliers.docx Page 11 of 23 © 2017 Crawford Software Consulting, Inc. This document is proprietary and the contents are the exclusive property of CSCI. This document may not be reproduced in any form without written permission from CSCI.

| Crawford Soft | W | ar | e |
|---------------|---|----|---|
|---------------|---|----|---|

| Business Process Pro        | ocedure - Approved Supplier     |         |
|-----------------------------|---------------------------------|---------|
| Part                        |                                 |         |
| C Approved Supplier Main    | tenance - Supplier: JITMACH 😐 😐 | x       |
| File Edit Tools Actions     | Help 🗸                          |         |
| ്വ- <b>ല×ഗ</b> ്രി          |                                 | »       |
| Approved Supplier Maintenan |                                 | <b></b> |
| Detail List Supplier Parts  | 5                               |         |
|                             |                                 |         |
| Supplier                    | JITMACH                         |         |
| Name:                       | J.I.T. Machine & Fabrication    |         |
| Approved Attributes         |                                 |         |
| Customer                    |                                 |         |
| Name:                       |                                 |         |
| Туре:                       | Part 🗸                          |         |
| Part Number                 | 28E8                            |         |
| Description:                | SEAT BELT BRACKET,STEEL         |         |
| Part Class                  |                                 |         |
| Description:                |                                 |         |
| Operation                   |                                 |         |
| Description:                |                                 |         |
|                             |                                 |         |
|                             |                                 |         |
| Ready                       |                                 |         |

Crawford Software "Bringing Software and Manufacturing Together"

Business Process Approved Suppliers.docx Page 12 of 23 © 2017 Crawford Software Consulting, Inc. This document is proprietary and the contents are the exclusive property of CSCI. This document may not be reproduced in any form without written permission from CSCI.

#### **Operation**

| Approved Supplier Main      | tenance - Supplier: JITMACH 😐 💷 💌 |
|-----------------------------|-----------------------------------|
| File Edit Tools Actions     | Help 🗸                            |
| []• <b>≌ × Ø</b> ∢          | ×ɑɑ " <b>m</b> . ⊙                |
| Approved Supplier Maintenar | nce P                             |
| Detail List Supplier Parts  | s                                 |
|                             |                                   |
| Supplier                    | JITMACH                           |
| Name:                       | J.I.T. Machine & Fabrication      |
| Approved Attributes         |                                   |
| Customer                    |                                   |
| Name:                       |                                   |
| Туре:                       | Operation                         |
| Part Number                 |                                   |
| Description:                |                                   |
| Part Class                  |                                   |
| Description:                |                                   |
| Operation                   | FLAT                              |
| Description:                | Flatten Part                      |
|                             |                                   |
|                             |                                   |
| Ready                       |                                   |

Crawford Software "Bringing Software and Manufacturing Together"

Business Process Approved Suppliers.docx Page 13 of 23 © 2017 Crawford Software Consulting, Inc. This document is proprietary and the contents are the exclusive property of CSCI. This document may not be reproduced in any form without written permission from CSCI.

| Crawford Software | Cra | wford | Soft | ware |
|-------------------|-----|-------|------|------|
|-------------------|-----|-------|------|------|

| Class                                                     |   |  |  |  |
|-----------------------------------------------------------|---|--|--|--|
| 📰 Approved Supplier Maintenance - Supplier: JITMACH 💷 📼 🔀 |   |  |  |  |
| File Edit Tools Actions Help 🗸                            |   |  |  |  |
| Ĺ·≝×∽∢×ĉĉ ? ₩. ⊙⊝                                         |   |  |  |  |
| Approved Supplier Maintenance                             | Ą |  |  |  |
| Detail List Supplier Parts                                |   |  |  |  |
| Supplier JITMACH                                          |   |  |  |  |
| Name: J.I.T. Machine & Fabrication                        |   |  |  |  |
| Approved Attributes                                       |   |  |  |  |
| Customer                                                  |   |  |  |  |
| Name:                                                     |   |  |  |  |
| Type: Class                                               |   |  |  |  |
| Part Number                                               |   |  |  |  |
| Description:                                              |   |  |  |  |
| Part Class MACH                                           |   |  |  |  |
| Description: Machined Parts                               |   |  |  |  |
| Operation                                                 |   |  |  |  |
| Description:                                              |   |  |  |  |
|                                                           |   |  |  |  |
|                                                           |   |  |  |  |
| Ready                                                     |   |  |  |  |

Crawford Software "Bringing Software and Manufacturing Together"

Business Process Approved Suppliers.docx Page 14 of 23 © 2017 Crawford Software Consulting, Inc. This document is proprietary and the contents are the exclusive property of CSCI. This document may not be reproduced in any form without written permission from CSCI.

|--|

Customer

| Approved Supplier Main      | tenance - Supplier: JITMACH 💷 🔲 🗮 🗙 |
|-----------------------------|-------------------------------------|
| File Edit Tools Action      | s Help 🗸                            |
| 🗋 • 💾 🗙 🖪 🚿                 | ×ɑɑ " ₩. ⊙ → "                      |
| Approved Supplier Maintenar | nce 🗜                               |
| Detail List Supplier Parts  | 5                                   |
|                             | THOM                                |
| Supplier                    | JIIMACH                             |
| Name:                       | J.I.T. Machine & Fabrication        |
| Approved Attributes         |                                     |
| Customer                    | KCMOLD                              |
| Name:                       | Kansas City Mold                    |
| Type:                       | Customer                            |
| Part Number                 |                                     |
| Description:                |                                     |
| Part Class                  |                                     |
| Description:                |                                     |
| Operation                   |                                     |
| Description:                |                                     |
|                             |                                     |
|                             |                                     |
| Ready                       |                                     |

After you have selected the type and the corresponding required element of: Part, Class, Operation or Customer, save the record with the save button.

You may now add additional records to the approved supplier list by following the steps for New Approved Supplier.

Crawford Software "Bringing Software and Manufacturing Together"

Business Process Approved Suppliers.docx

Page 15 of 23 © 2017 Crawford Software Consulting, Inc. This document is proprietary and the contents are the exclusive property of CSCI. This document may not be reproduced in any form without written permission from CSCI.

#### **Business Process Procedure - Approved Supplier**

#### Access the Part

2. Access the transaction using the menu path.

Materials Management ⇒ Purchase Management ⇒ Setup ⇒ Part

NOTE: Part Maintenance may be accessed from many different areas.

| Epicor                          | B - B B                  | _                          |
|---------------------------------|--------------------------|----------------------------|
|                                 |                          | ~                          |
| Manu                            |                          |                            |
| IVIENU                          |                          |                            |
|                                 |                          |                            |
|                                 |                          |                            |
| EPIC01, Epic Corporation        | Material Management > D  | Irchase Management & Setun |
| S EPIC02, Epicor Distribution   | Material Management > Pt | archase Management > Setup |
| S EPIC03, Epicor USA            | 🖾 Buyer                  | 🖾 Supplier Price List      |
| S EPIC04, Epicor Financial Co.  | 🗐 Cents Override         | 🗐 Tax Authority            |
| S EPIC05, Epicor Europe         | Country                  | 🗐 Tax Jurisdiction         |
| Selection                       | 🗐 Custom Tax Algorithm   | 🗐 Tax Liability            |
| < Evanston                      | Demand History           | 🗐 Tax Report Category      |
| 🔺 < Los Angeles                 | 🗐 ғов                    | 🕮 Тах Туре                 |
| 🔺 🚞 Sales Management            | 🕮 HS Commodity           | 🕮 иом                      |
| 👂 🚟 Service Management          | Import Preference Schei  | me 🕮 UOM Class             |
| 👂 늘 Production Management       | 🖾 Import Tariff          |                            |
| 🥖 늘 Material Management         | 🗐 Legal Text             |                            |
| 🕩 📛 Inventory Management        | 🗐 Lifecycle              |                            |
| 🕨 📛 Shipping / Receiving        | 🗐 Manufacturer           |                            |
| 🕢 🚔 Purchase Management         | 🗐 Merno Category         |                            |
| a Setup                         | 🗐 Miscellaneous Charge/C | Credit                     |
| General Operations              | 🖹 Part                   |                            |
| E Reports                       | 🗐 Part Class             |                            |
| E Purchase Contracts Management |                          |                            |

# Crawford Software "Bringing Software and Manufacturing Together"

Business Process Approved Suppliers.docx Page 16 of 23 © 2017 Crawford Software Consulting, Inc. This document is proprietary and the contents are the exclusive property of CSCI. This document may not be reproduced in any form without written permission from CSCI.

On the main screen enter the Part Number and press TAB. If you do not know the Part Number you can click on the

| Part Maintenance                     |                   |                             |             |                                   |
|--------------------------------------|-------------------|-----------------------------|-------------|-----------------------------------|
| File Edit Tools Actions Help 🗸       |                   |                             |             |                                   |
| ပြ-≝×ଲାଠେଡ୍ଡ୍୪୪୯၆၆၈.                 | iii 🛛 🖉 28        | E8                          | -           |                                   |
| Part 4 Part Maintenance              |                   |                             |             | ų                                 |
| Parts Part Accounting Reporting Inte | grations Attribut | es                          |             |                                   |
| Detail Descriptions Revisions        | Alternates UOM:   | s Lots Sites                |             |                                   |
| Part                                 | 28E8              |                             |             | Global Lock: Global               |
| Description:                         | SEAT BELT BRAN    | CKET,STEEL                  |             | Search: 28E8 Inactive             |
| Туре:                                | Purchased         |                             | •           | PLM:                              |
| UOM Class:                           | Counted Units     |                             | <b>•</b>    | Hold                              |
|                                      | Inventory:        | Sales:                      | Purchasing: |                                   |
| Primary UOMs:                        | EA 🝷              | EA -                        | EA 🔹        |                                   |
| Sales Unit Price:                    | 0                 | .00000 /1                   | ▼ EA        | Run Out:                          |
| Internal Price:                      | 2                 | .75000 /1                   | - EA        | Use Part Rev: V                   |
| Group:                               |                   |                             | •           | Constrained Material:             |
| Class:                               |                   |                             | •           | Track Lots:                       |
| Warranty:                            |                   |                             | •           | Package Control Specific UOMs:    |
| Head/Asm Analysis:                   |                   |                             | •           | S/N Format Track Serial Numbers:  |
| Material Analysis:                   |                   |                             |             | Consolidated Purchasing:          |
| Reference Category:                  |                   |                             |             | Receipt Docs Required:            |
| Tax Category:                        | 1                 |                             |             | Shipping Docs Required:           |
| HS Commodity Code                    |                   |                             |             | Sub Level Code: 0                 |
| Supp Units Factor.                   |                   | 1.0000                      | 0000        | Default Site Parameters           |
| Country of Origin:                   | None Selected     |                             |             |                                   |
|                                      |                   |                             |             | Link to Contract: Non-Stock Item: |
| Unit Net Weight:                     | 0.00000 g         | -                           |             | Dron Shin: Dhantor BOM            |
| Unit Gross Weight:                   | 0.00000 LB        | -                           | 10/25       |                                   |
| Unit Net Volume:                     | 0.00000 L         | <ul> <li>Per Cor</li> </ul> | ntainer: 0  | MDPV: 0                           |
| Mtl Burden Rate %:                   | 0.00000           | Shelf Life                  | /Days: 0    | Returnable Container:             |
|                                      |                   |                             |             |                                   |
| Ready                                |                   |                             |             |                                   |

Part... button to search for the part.

#### Actions to Create the Approved Supplier

Click on the Actions menu Actions and select Approved Suppliers

Crawford Software "Bringing Software and Manufacturing Together"

Business Process Approved Suppliers.docx

Page 17 of 23 © 2017 Crawford Software Consulting, Inc. This document is proprietary and the contents are the exclusive property of CSCI. This document may not be reproduced in any form without written permission from CSCI.

**Business Process Procedure - Approved Supplier** Part Maintenance File Edit Tools Actions Help -Approved Suppliers.. Ш 28E8 XIII m 11 ĽΖ Qualified Manufacturers.. Part A Parts Integrations Attributes Revision Þ 28E8 ⊳ E 🖾 Forecast... ns Alternates UOMs Lots Sites 28E8 ĽΖ SEAT BELT BRACKET, STEEL tion: Master Production Schedule... pe: Purchased Duplicate... Counted Units ass: Supplier Price List... Inventory: Sales: Purch RoHS Compliance Ms: EA EA EA Attachments EA 0.00000 /1 rice: Memo EA rice: 2.75000 /1 Change Log... up: Class:

The Approved Supplier Maintenance window will display.

NOTE: If you are in Supplier Maintenance and have setup a part under Approved Suppliers, this will also show in Part Maintenance under the Actions: Approved Suppliers, Likewise for Customer, Part Class and Operations.

Look at the List View to see "all" the Approved Suppliers before adding again as you could duplicate an Approved Supplier.

Crawford Software "Bringing Software and Manufacturing Together

Business Process Approved Suppliers.docx

Page 18 of 23 © 2017 Crawford Software Consulting, Inc. This document is proprietary and the contents are the exclusive property of CSCI. This document may not be reproduced in any form without written permission from CSCI.

|      | Approved Supplier Main   | tenance - Part: | 28E8 |       | x |
|------|--------------------------|-----------------|------|-------|---|
| Fi   | le Edit Tools Actions    | Help 🗸          | N =  | :     |   |
|      | ןיצ נז ∢                 | × 6 🖬           | î n  | . ⊕ 🥯 |   |
| Appr | roved Supplier Maintenar | ice             |      |       | 1 |
| Det  | ail List Supplier Parts  | ;               |      |       |   |
|      | Supplier                 | 1               |      | -     |   |
|      | Name:                    | 1               |      |       |   |
|      | Name.                    |                 |      |       |   |
| A    | Customer                 |                 |      |       |   |
|      | oustonier                |                 |      |       |   |
|      | Name:                    |                 |      |       |   |
|      | Type:                    |                 |      | •     |   |
|      | Part Number              |                 |      |       |   |
|      | Description:             |                 |      |       |   |
|      | Part Class               |                 |      |       |   |
|      | Description:             |                 |      |       |   |
|      | Operation                |                 |      |       |   |
|      | Description:             |                 |      |       |   |
|      |                          |                 |      |       |   |

## Add the Approvals for the Supplier

If there are no approvals for this supplier already, create a new one.

Follow the Menu Path:

New  $\Rightarrow$  New Approved Supplier:

Crawford Software "Bringing Software and Manufacturing Together"

Business Process Approved Suppliers.docx Page 19 of 23 © 2017 Crawford Software Consulting, Inc. This document is proprietary and the contents are the exclusive property of CSCI. This document may not be reproduced in any form without written permission from CSCI.

| Business Process Procedure - Approved Supplier     |
|----------------------------------------------------|
| 📑 Approved Supplier Maintenance - Part: 28E8 📃 💷 💌 |
| File Edit Tools Actions Help 🗸                     |
| <u>@·₩×∽∢≈а</u> с "н.€⊝ "                          |
| A 🗍 New Approved Supplier 📮                        |
| New Supplier Part                                  |
| Supplier                                           |
| Name:                                              |
| Approved Attributes                                |
| Customer                                           |
| Name:                                              |
| Type:                                              |
| Part Number                                        |
| Description:                                       |
| Part Class                                         |
| Description:                                       |
| Operation                                          |
| Description:                                       |
|                                                    |
|                                                    |
| Ready                                              |

Crawford Software "Bringing Software and Manufacturing Together"

Business Process Approved Suppliers.docx Page 20 of 23 © 2017 Crawford Software Consulting, Inc. This document is proprietary and the contents are the exclusive property of CSCI. This document may not be reproduced in any form without written permission from CSCI.

Crawford Software

Approved Supplier ADD initial screen:

| Approved Supplier Main      | tenance - Part: 28E8     |
|-----------------------------|--------------------------|
| File Edit Tools Actions     | Help 🗸                   |
| 🗋 - 🔛 🗙 🗭 🛷 🗌               | ж4ћ °, <b>н</b> . е э °, |
| Approved Supplier Maintenan | ice 🗸                    |
| Detail List Supplier Parts  | ;                        |
| Supplier                    |                          |
| Name:                       |                          |
| Approved Attributes         |                          |
| Customer                    |                          |
| Name:                       |                          |
| Туре:                       | Part -                   |
| Part Number                 | 28E8                     |
| Description:                | SEAT BELT BRACKET, STEEL |
| Part Class                  |                          |
| Description:                |                          |
| Operation                   |                          |
| Description:                |                          |
|                             |                          |
| Ready                       |                          |

Notice that the part is already filled in and the type is greyed out so that you may only select a supplier that this part is going to be approved for.

Crawford Software "Bringing Software and Manufacturing Together"

Business Process Approved Suppliers.docx Page 21 of 23 © 2017 Crawford Software Consulting, Inc. This document is proprietary and the contents are the exclusive property of CSCI. This document may not be reproduced in any form without written permission from CSCI.

#### **Business Process Procedure - Approved Supplier**

| Field Name  | R/O/D | Description                                                                                                    |
|-------------|-------|----------------------------------------------------------------------------------------------------|
| Supplier    | R     | The Supplier ID for whom you are want to be approved for this specific part. Either type in the supplier ID if known or search with the search button.                                   |
| Name        | D     | The Name of the Supplier that you have entered.                                                                                                    |
| Part Number | R     | Since you are adding the approved supplier from the part<br>maintenance this is the part number that you are<br>maintaining. However, you may change the part number if<br>you so desire |
| Description | D     | If the Type was Part and the part number is entered this will<br>be a display of the part numbers description from the part<br>master.                                                   |

| Approved Supplier Maint                 | tenance - Part: 28E8         |
|-----------------------------------------|------------------------------|
| File Edit Tools Actions                 | Help 🗸                       |
| 🗋 - 💾 🗙 🗭 🚿                             | ×4ā °, m. • • ?              |
| Approved Supplier Maintenan             | ce 🕂                         |
| Detail List Supplier Parts              |                              |
| 200000000000000000000000000000000000000 |                              |
| Supplier                                | JITMACH                      |
| Name:                                   | J.I.T. Machine & Fabrication |
| Approved Attributes                     |                              |
| Customer                                |                              |
| Name:                                   |                              |
| Type:                                   | Part •                       |
| Part Number                             | 28E8                         |
| Description:                            | SEAT BELT BRACKET,STEEL      |
| Part Class                              |                              |
| Description:                            |                              |
| Operation                               |                              |
| Description:                            |                              |
|                                         |                              |
|                                         |                              |
| Ready                                   | 1                            |

# Crawford Software "Bringing Software and Manufacturing Together"

Business Process Approved Suppliers.docx Page 22 of 23 © 2017 Crawford Software Consulting, Inc. This document is proprietary and the contents are the exclusive property of CSCI. This document may not be reproduced in any form without written permission from CSCI.

After you have selected the supplier save the record with the save 🗎 button.

You may now add additional suppliers that are approved for this part by following the steps for New Approved Supplier.

Crawford Software "Bringing Software and Manufacturing Together"

Business Process Approved Suppliers.docx Page 23 of 23 © 2017 Crawford Software Consulting, Inc. This document is proprietary and the contents are the exclusive property of CSCI. This document may not be reproduced in any form without written permission from CSCI.